# HCAM26 Wi-Fi HaLow IP Camera

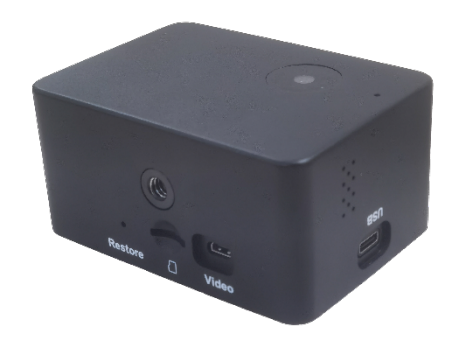

# Quick Start Guide

Version: 1.3

© Vantron Technology, Inc. All rights reserved.

# Table of Contents

| Fo | orewo | ord                                                 | 1 |
|----|-------|-----------------------------------------------------|---|
| 1. | U     | JSB Ethernet Connection                             | 2 |
|    | 1.1   | Prerequisites                                       | 2 |
|    | 1.2   | Device Setup                                        | 2 |
|    | 1.3   | Real-time Video Streaming                           | 3 |
| 2. | v     | Vi-Fi HaLow Connection                              | 5 |
|    | 2.1   | Prerequisites                                       | 5 |
|    | 2.2   | Device Setup                                        | 5 |
|    | 2.2.1 | 1 Manually assign an IP to the USB Ethernet adapter | 5 |
|    | 2.2.2 | 2 Connect the camera to a HaLow access point        | 7 |
|    | 2.3   | Real-time Video Streaming10                         | ) |
| 3. | S     | SH Login                                            | 2 |

# **Revision History:**

| No.  | Description                                                          | Date          |
|------|----------------------------------------------------------------------|---------------|
| V1.0 | First release                                                        | Jul. 17, 2024 |
| V1.1 | Added description for USB Ethernet video streaming                   | Aug. 20, 2024 |
| V1.2 | Added a section for SSH login of the device                          | Oct. 9, 2024  |
| V1.3 | Replaced the command method with a UI-based web for HaLow connection | Apr. 1, 2025  |

# Foreword

Vantron HCAM26 Wi-Fi HaLow IP camera is designed for building security or public surveillance applications. It integrates VT-MOB-AH-L, a self-developed Wi-Fi HaLow module that complies with the prominent sub-1GHz IEEE 802.11ah (Wi-Fi HaLow) standard. The camera operates in HaLow station mode and is typically designed to pair with a Wi-Fi HaLow access point such as Vantron HAP101 or HAP103 to ensure long-distance, reliable Wi-Fi HaLow connectivity.

Users can access the video stream captured by HCAM26 through two methods, depending on the connection between the host computer and the camera:

#### 1. USB Ethernet Connection (Short-Distance Scenario):

Connect the camera directly to a host computer via USB Ethernet.

#### 2. Wi-Fi HaLow Connection (Long-Distance Scenario):

Connect the camera to a Wi-Fi HaLow access point (e.g., Vantron HAP101 or HAP103) via Wi-Fi HaLow; connect the host computer to the same access point via 2.4GHz Wi-Fi.

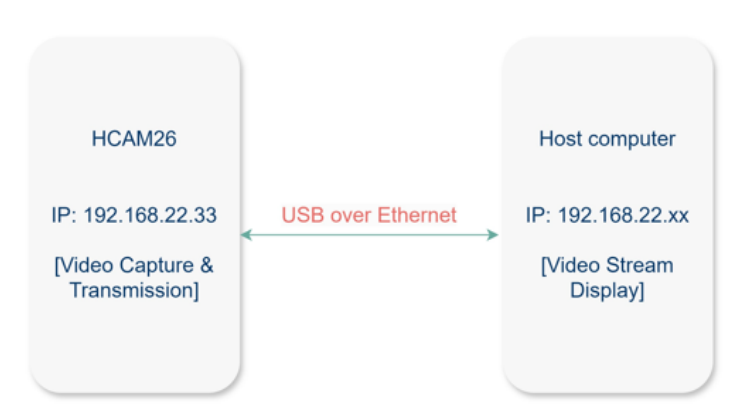

#### Scenario I: USB Ethernet Connection

### Scenario II: Wi-Fi HaLow Connection

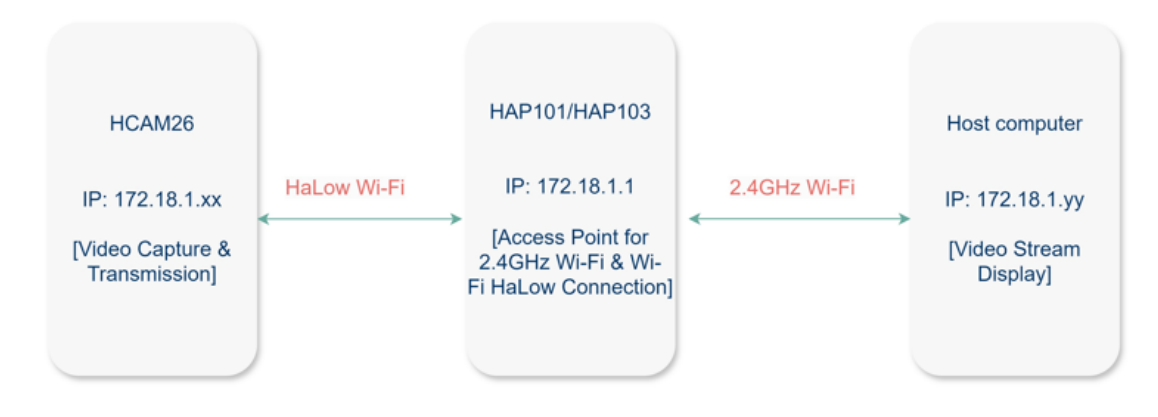

Vantron | Embedded in your success, Embedded in your better life World-leading provider of embedded/IoT products and solutions

# 1. USB Ethernet Connection

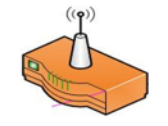

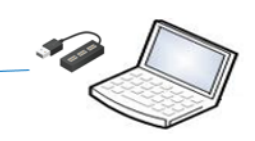

HCAM26 USB Ethernet IP: 192.168.22.33

Host computer USB Ethernet IP: 192.168.22.xx

## 1.1 Prerequisites

- HCAM26 HaLow IP camera
- Windows host computer
- USB Type-A to Type-C cable
- HCAM26 and the host computer are on the same network

## 1.2 Device Setup

- 1. Briefly press the **Power** button on HCAM26 to turn it on, and the **PWR** indicator will turn solid green upon device bootup;
- ▶ If the PWR indicator remains off, the camera may have a low battery. Try connecting it to the host computer using a USB cable and pressing the power button again.
- 2. Connect the camera to the host computer using a USB Type-A to Type-C cable;
- If you intend to connect more than one camera to the host computer, a USB hub is recommended.
- 3. Open the Network and Internet Settings from the task bar;
- 4. Click Ethernet/Wi-Fi and select Change adapter options;
- 5. Identify the USB network adapter associated with HCAM26. It might be labeled with a name like "USB Ethernet Adapter" or similar;
- 6. Right-click the USB network adapter and select the **Properties** option;
- 7. Select Internet Protocol Version 4 (TCP/IPv4) and click Properties:

8. Manually assign an IP address for the USB Ethernet adapter that is within the same IP segment as HCAM26 (provided on the product label);

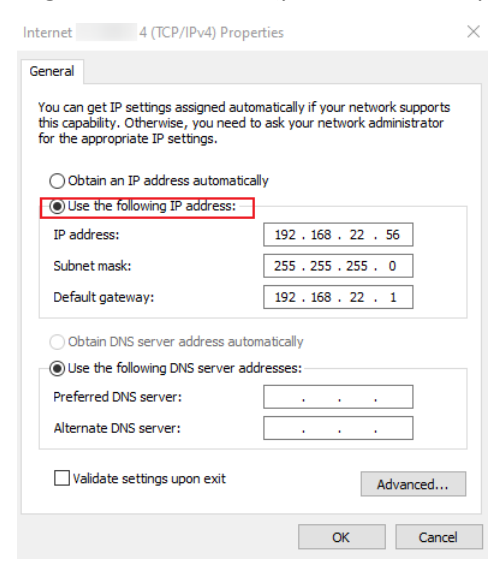

9. Click **OK** to exit.

## 1.3 Real-time Video Streaming

- 1. Make sure you have set up the USB Ethernet IP of the host computer as instructed in the prior section;
- 2. Download a media player for Windows, such as VLC media player;

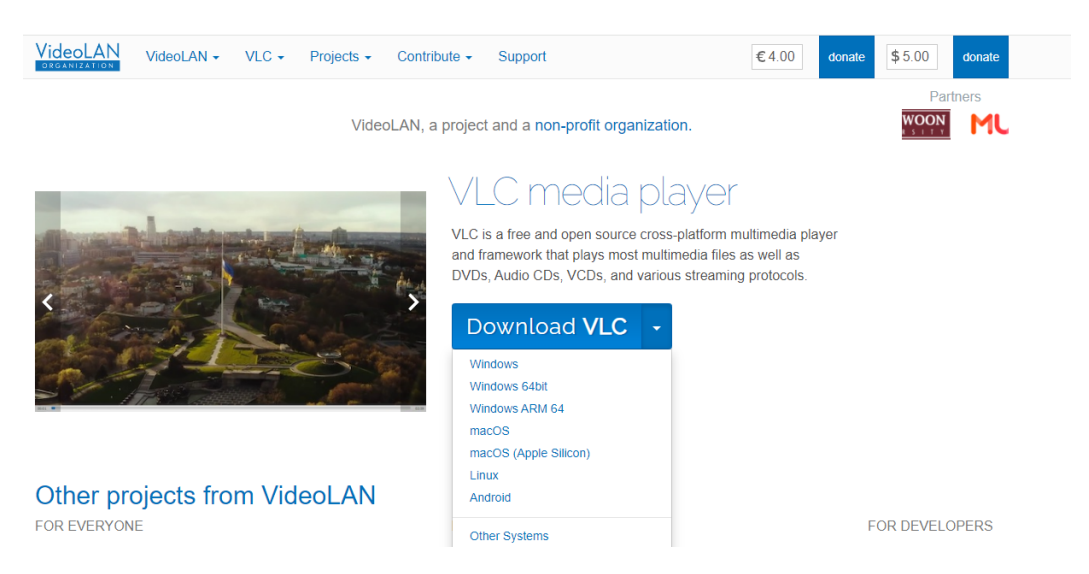

- 3. Double click the program to install the media player;
- 4. Grant necessary permissions and run the media player;

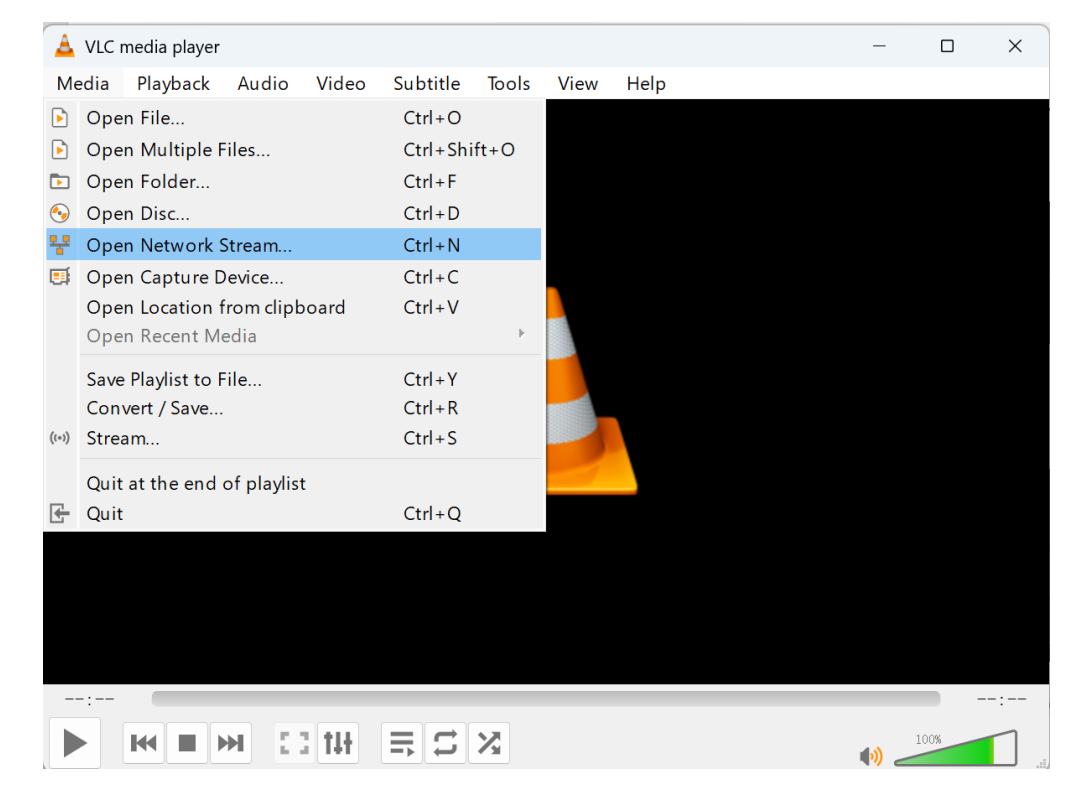

5. Open the video streaming window (Media > Open Network Stream);

- 6. Enter the camera's RTSP URL (rtsp://cameral IP:554/live/video\_stream);
- 7. Click Play, and you'll be able to view the live video on the host computer.

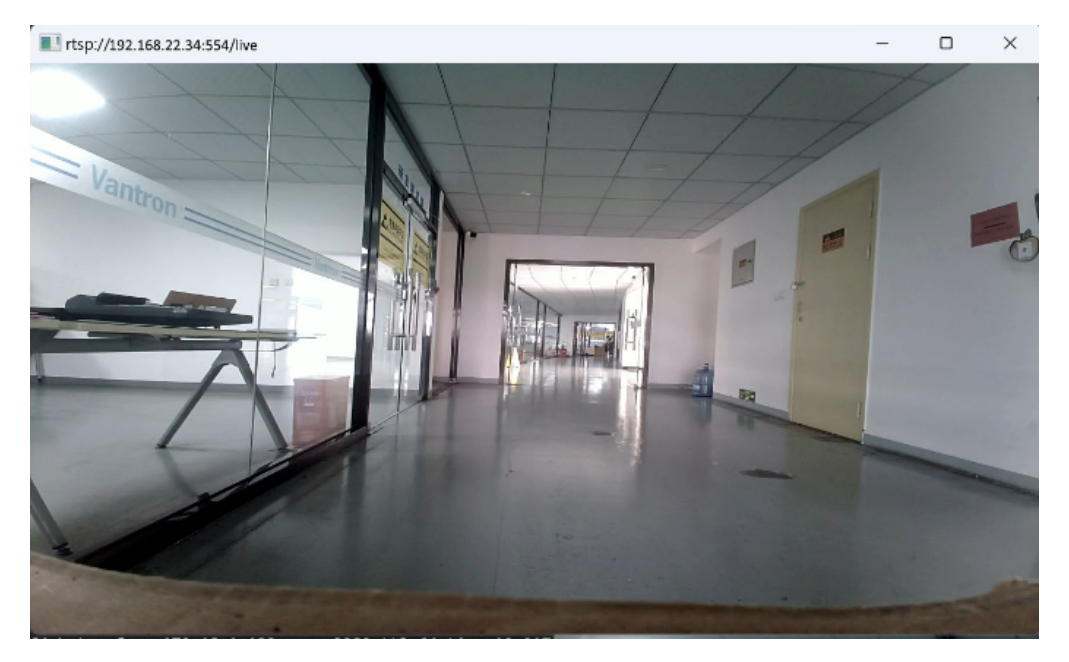

Vantron | Embedded in your success, Embedded in your better life World-leading provider of embedded/IoT products and solutions

# 2. Wi-Fi HaLow Connection

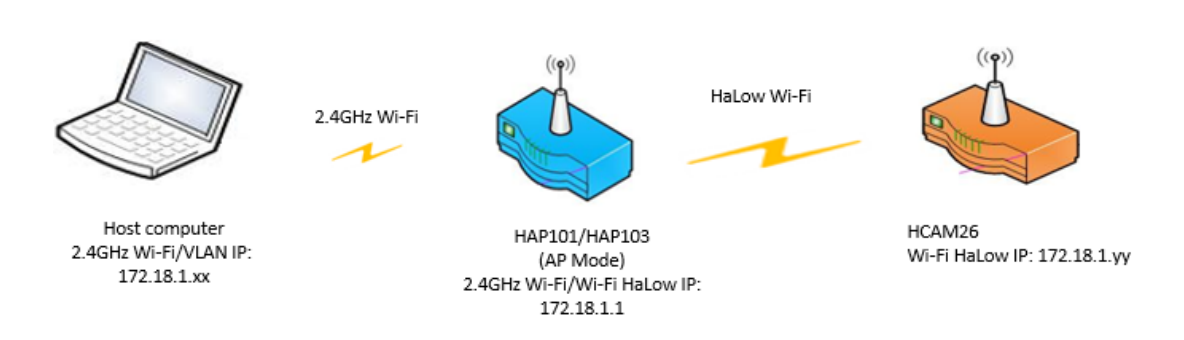

### 2.1 Prerequisites

- An HCAM26 HaLow IP camera
- A Wi-Fi HaLow access point (e.g. Vantron HAP101/HAP103)
- A USB Type-A to Type-C cable
- A Windows computer
- HCAM26 and the host computer are on the same USB Ethernet IP segment for connecting HCAM26 to HAP101/HAP103 via HaLow
- The Wi-Fi HaLow access point, HCAM26, and the host computer are on the same Wi-Fi (2.4GHz Wi-Fi/Wi-Fi HaLow) IP segment for viewing the video stream on the host computer

## 2.2 Device Setup

#### 2.2.1 Manually assign an IP to the USB Ethernet adapter

- 1. Briefly press the **Power** button on HCAM26 to turn it on, and the **PWR** indicator will turn solid green upon device bootup;
- If the PWR indicator remains off, the camera may have a low battery. Try connecting it to the host computer using a USB cable and pressing the power button again.
- 2. Connect the camera to the host computer using a USB Type-A to Type-C cable;
- 3. Open the Network and Internet Settings from the task bar;
- 4. Click Ethernet/Wi-Fi and select Change adapter options;
- 5. Identify the USB network adapter associated with HCAM26. It might be labeled with a name like "USB Ethernet Adapter" or similar;
- 6. Right-click the USB network adapter and select the **Properties** option;
- 7. Select Internet Protocol Version 4 (TCP/IPv4) and click Properties;
- 8. Manually assign an IP address for the USB Ethernet adapter that is within the same IP segment as HCAM26 (provided on the product label);

| Internet 4 (TCP/IPv4) Proper                                                                                                    | rties X                                                                                                    |  |  |  |  |  |  |  |
|----------------------------------------------------------------------------------------------------|----------------------------------------------------------------------------------------------------|--|--|--|--|--|--|--|
| General                                                                                                    |                                                                                                    |  |  |  |  |  |  |  |
| You can get IP settings assigned automatically if your network supports<br>this capability. Otherwise, you need to ask your network administrator<br>for the appropriate IP settings. |                                                                                                    |  |  |  |  |  |  |  |
| Obtain an IP address automatical     Obtain an IP address automatical     Obtain an IP address:                                                                                       | IY                                                                                                    |  |  |  |  |  |  |  |
| IP address:                                                                                                    | 192.168.22.56                                                                                                    |  |  |  |  |  |  |  |
| Subnet mask:                                                                                                    | 255.255.255.0                                                                                                    |  |  |  |  |  |  |  |
| Default gateway:                                                                                                    | 192 . 168 . 22 . 1                                                                                                    |  |  |  |  |  |  |  |
| Obtain DNS server address auton                                                                                                    | natically                                                                                                    |  |  |  |  |  |  |  |
| Use the following DNS server addresses:                                                                                                    |                                                                                                    |  |  |  |  |  |  |  |
| Preferred DNS server:                                                                                                    |                                                                                                    |  |  |  |  |  |  |  |
| Alternate DNS server:                                                                                                    |                                                                                                    |  |  |  |  |  |  |  |
| ☐ Validate settings upon exit                                                                                                    | Subnet mask:       255 . 255 . 0         Default gateway:       192 . 168 . 22 . 1         Obtain DNS server address automatically         Obtain DNS server:         Obtain DNS server:         Alternate DNS server:         Alternate DNS server:         Alternate DNS server:         OK                                                                                                    |  |  |  |  |  |  |  |
|                                                                                                    | ig et IP settings assigned automatically if your network supports ability. Otherwise, you need to ask your network administrator appropriate IP settings.         ability. Otherwise, you need to ask your network administrator appropriate IP settings.         atain an IP address automatically         e the following IP address:         IP2 . 168 . 22 . 56         et mask:       255 . 255 . 255 . 0         ult gateway:       IP2 . 168 . 22 . 1         otain DNS server address automatically         e the following DNS server addresses:         erred DNS server:          inate DNS server:          alidate settings upon exit       Advanced |  |  |  |  |  |  |  |

9. Click **OK** to exit.

### 2.2.2 Connect the camera to a HaLow access point

- 1. Keep HCAM26 connected to the host computer, with the USB Ethernet adapter on the same IP segment as HCAM26;
- 2. Enter HCAM26's IP address (on the device label) in your browser's address bar and press **Enter** to access the configuration portal;

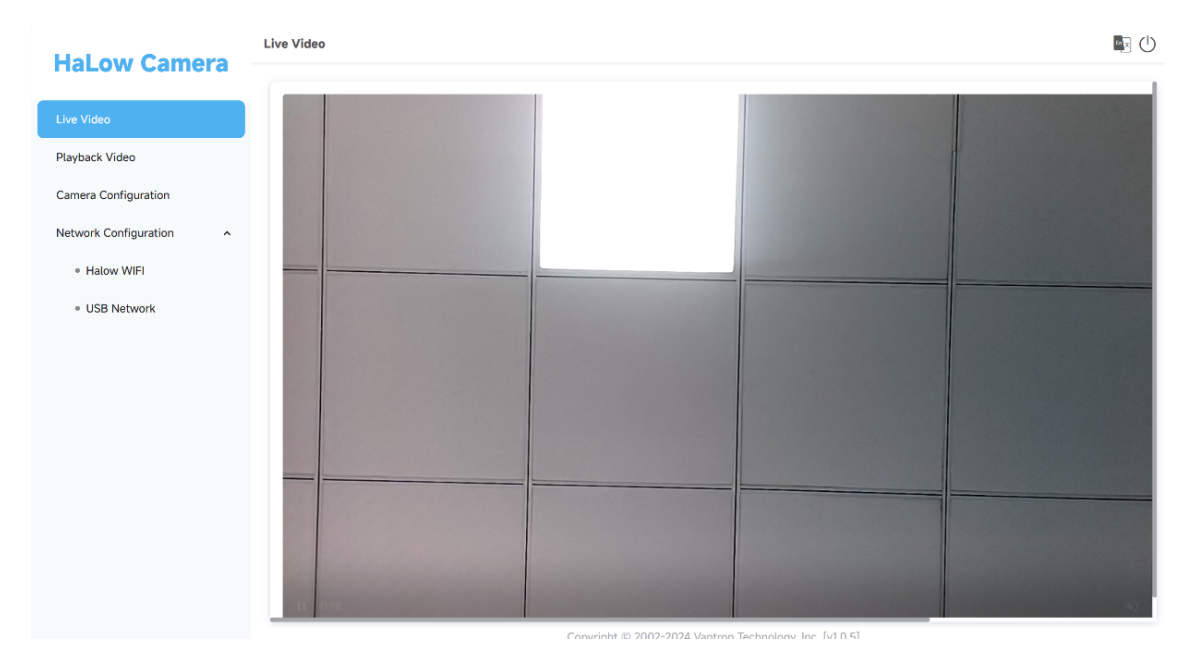

- 3. In the configuration portal, navigate to **Network Configuration > Halow Wi-Fi** to configure HCAM26 for connecting to a HaLow access point (e.g., Vantron HAP101/HAP103) via HaLow;
  - Make sure HCAM26 is set to the **Client** mode;
  - Make sure the HaLow access point is operating in the **AP** mode (refer to the user manual of the access point for switching the modes, if needed)
  - Enter the HaLow SSID and password (on the device label) of the access point;
  - Select an IP protocol from the drop-down list;
    - DHCP: Automatic IP allocation
    - Static: Manual IP assignment (ensure the camera's IP is on the same IP segment as the HaLow access point)

Vantron | Embedded in your success, Embedded in your better life World-leading provider of embedded/IoT products and solutions

| /ideo                                                              | Halow WIFI Setting                                                                                                    |  |
|--------------------------------------------------------------------|----------------------------------------------------------------------------------------------------|--|
|                                                                    | WIFI Mode                                                                                                    |  |
| ураск Video                                                        | Client V                                                                                                    |  |
| era Configuration                                                  | SSID                                                                                                    |  |
| work Configuration                                                 | DGL-AH-103-5205                                                                                                    |  |
| Halow WIFI                                                         | Password                                                                                                    |  |
| ISB Network                                                        | · · · · · · · · Ø                                                                                                    |  |
|                                                                    | Mac                                                                                                    |  |
|                                                                    | 18:9b:a5:18:1e:58                                                                                                    |  |
|                                                                    | IPv4 Address                                                                                                    |  |
|                                                                    | 172.18.1.228                                                                                                    |  |
|                                                                    | Protocol                                                                                                    |  |
|                                                                    | DHCP $\lor$                                                                                                    |  |
|                                                                    |                                                                                                    |  |
|                                                                    | Network Configuration / Halow WIFI                                                                                                    |  |
| ow Camera                                                          | Network Configuration / Halow WIFI                                                                                                    |  |
| w Camera                                                           | Network Configuration / Halow WIFI WIFI Mode Client V                                                                                                    |  |
| w Camera                                                           | Network Configuration / Hatow WIFI WIFI Mode Client  SSID                                                                                                    |  |
| w Camera                                                           | Network Configuration / Halow WIFI WIFI Mode Client  SSID DGL-AH-103-5205                                                                                                    |  |
| Video                                                              | Network Configuration / Halow WIFI WIFI Mode Client  SSID DGL-AH-103-5205 Password                                                                                                    |  |
| deo<br>figuration                                                  | Network Configuration / Halow WIFI WIFI Mode Client SSID DGL-AH-103-5205 Password Ø                                                                                                    |  |
| leo<br>figuration                                                  | Network Configuration / Halow WIFI WIFI Mode Client  SSID DGL-AH-103-5205 Password Mac                                                                                                    |  |
| deo<br>figuration<br>nfiguration                                   | Network Configuration / Halow WIFI WIFI Mode Client  SSID DGL-AH-103-5205 Password Mac 18:9b:a5:18:1e:58                                                                                                    |  |
| Camera<br>co<br>guration<br>figuration                             | Network Configuration / Halow WIFI WIFI Mode Client SSID DGL-AH-103-5205 Password Mac 18:9b:a5:18:1e:58 IPv4 Address                                                                                                 |  |
| o<br>guration<br>iguration                                         | Network Configuration / Halow WIFI WIFI Mode Client  SSID DGL-AH-103-5205 Password Mac 18:9b:a5:18:1e:58 IPv4 Address 172.18.1.228                                                                                   |  |
| eo<br>figuration<br>figuration                                     | Network Configuration / Halow WIFI WIFI Mode Client SSID DGL-AH-103-5205 Password Mac 18:9b:a5:18:1e:58 IPv4 Address 172.18.1.228 Protocol                                                                           |  |
| ideo<br>nfiguration<br>nfiguration                                 | Network Configuration / Halow WIFI WIFI Mode Client  SSID DGL-AH-103-5205 Password Mac 18:9b:a5:18:1e:58 IPv4 Address 172.18.1.228 Protocol Static  V                                                                |  |
| video<br>onfiguration<br>Configuration                             | Network Configuration / Halow WIFI   WIFI Mode   Client   SSID   DGL-AH-103-5205   Password   Mac   18:9b:a5:18:1e:58   IPv4 Address   Protocol   Static   IPv4 Mask                                                 |  |
| video<br>configuration<br>Configuration                            | Network Configuration / Halow WIFI   WIFI Mode   Client   SSID   DGL-AH-103-5205   Password   Mac   18:9b:a5:18:1e:58   IPv4 Address   172:18.1.228   Protocol   Static   IPv4 Mask   255.255.255.0                  |  |
| eo<br>Video<br>Configuration<br>Configuration                      | Network Configuration / Halow WIFI   WIFI Mode   Client   SSID   DGL-AH-103-5205   Password   Mac   18:9b:a5:18:1e:58   IPv4 Address   172.18.1.228   Protocol   Static   IPv4 Mask   255.255.255.0   IPv4 Gateway   |  |
| ow Camera<br>a<br>video<br>Configuration<br>Configuration          | Network Configuration / Halow WIFI WIFI Mode Client  SSID DGL-AH-103-5205 Password Password Mac 18:9b:a5:18:1e:58 IPv4 Address I72.18.1.228 Protocol Static  V IPv4 Mask 255.255.255.0 IPv4 Gateway 172.18.1.1       |  |
| w Camera<br>deo<br>nfiguration<br>nfiguration<br>w WIFI<br>letwork | Network Configuration / Halow WIFI WIFI Mode Client SSID DGL-AH-103-5205 Password Mac 18:9b:a5:18:1e:58 IPv4 Address IPv4 Address I72.18.1.228 Protocol Static V IPv4 Mask 255.255.255.0 IPv4 Gateway I72.18.1.1 DNS |  |

4. Click **Commit** to complete the settings.

After connecting HCAM26 to the HaLow access point via Wi-Fi HaLow, you can access the camera's configuration portal from a host computer that is on the same IP segment as the camera using either of the following IPs:

- USB IP of HCAM26, when HCAM26 is connected to the host computer via a USB cable (refer to <u>2.2.1</u> for details);
- Wi-Fi HaLow IP of HCAM26, when the host computer is connected to the HaLow access point via 2.4GHz Wi-Fi (refer to 2.3 for details).

#### 2.2.3 Video setting adjustment

When HCAM26 is located far from the HaLow access point, causing video streaming to become intermittent, you can adjust the resolution or other parameters to improve the video quality.

- 1. Access HCAM26's configuration portal, using its USB IP or Wi-Fi HaLow IP depending on the connection of the host computer;
- 2. Navigate to Camera Configuration;
- 3. Lower the resolution, FPS, or bitrate as needed until the video streaming becomes smooth;
- 4. Click **Commit** to confirm the settings.

| Hallow Camera                   | Camera Configuration |                                                         |  |
|---------------------------------|----------------------|---------------------------------------------------------|--|
|                                 |                      |                                                         |  |
| Live Video                      | Video Configuration  | Audio Configuration                                     |  |
| Playback Video                  | Video Enable         | Audio Enable                                            |  |
| Camera Configuration            | Resolution Ratio     | Audio Format                                            |  |
| Network Configuration           | 1260x720 720p        | AAC                                                     |  |
| a Halow WEI                     | FPS 15               | Channel V                                               |  |
|                                 | H264 Profile         | Sample Rate                                             |  |
| <ul> <li>USB Network</li> </ul> | Main Profile $\vee$  | 8000 Hz V                                               |  |
|                                 | Bitrate              | Commit Reset                                            |  |
|                                 | 1Mbps v              |                                                         |  |
|                                 | Commit Reset         |                                                         |  |
|                                 |                      |                                                         |  |
|                                 |                      |                                                         |  |
|                                 |                      |                                                         |  |
|                                 |                      |                                                         |  |
|                                 |                      |                                                         |  |
|                                 |                      | Convright © 2002-2024 Vantron Technology, Inc. [v] 0.5] |  |

## 2.3 Real-time Video Streaming

- Make sure the camera is powered on and connected to the Wi-Fi HaLow access point as set out in <u>2.2</u>;
- 2. Connect the host computer to the Wi-Fi HaLow access point via the 2.4GHz Wi-Fi using the SSID and password provided on the product label of the access point;

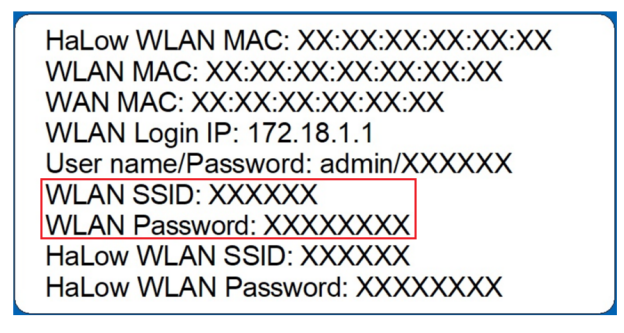

- 3. Make sure the camera, the HaLow AP, and the host computer are on the same IP segment;
- 4. Download a media player for Windows, such as VLC media player;

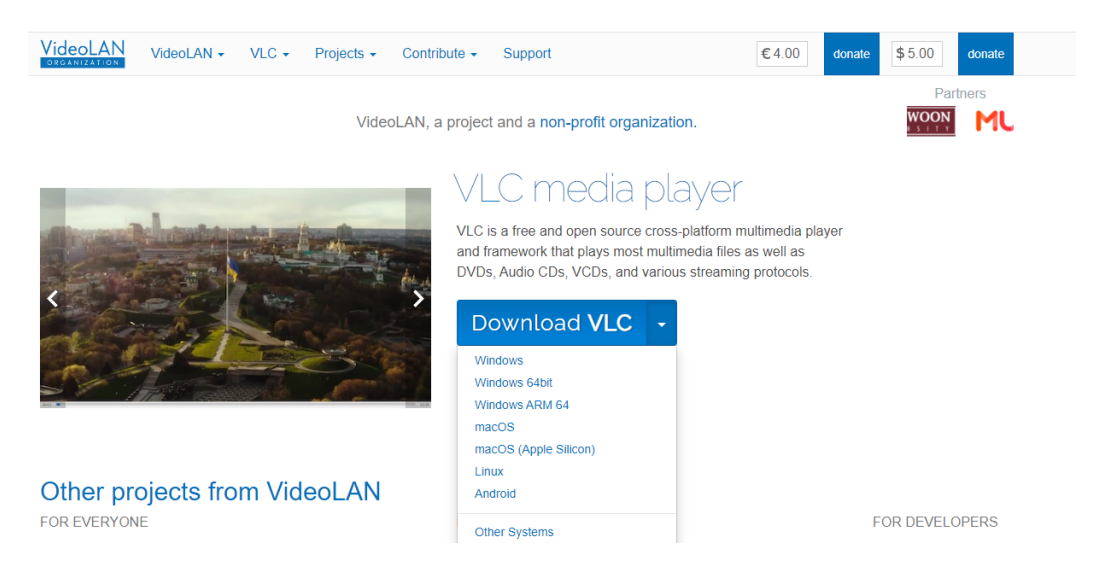

- 5. Double click the program to install the media player;
- 6. Grant necessary permissions and run the media player;

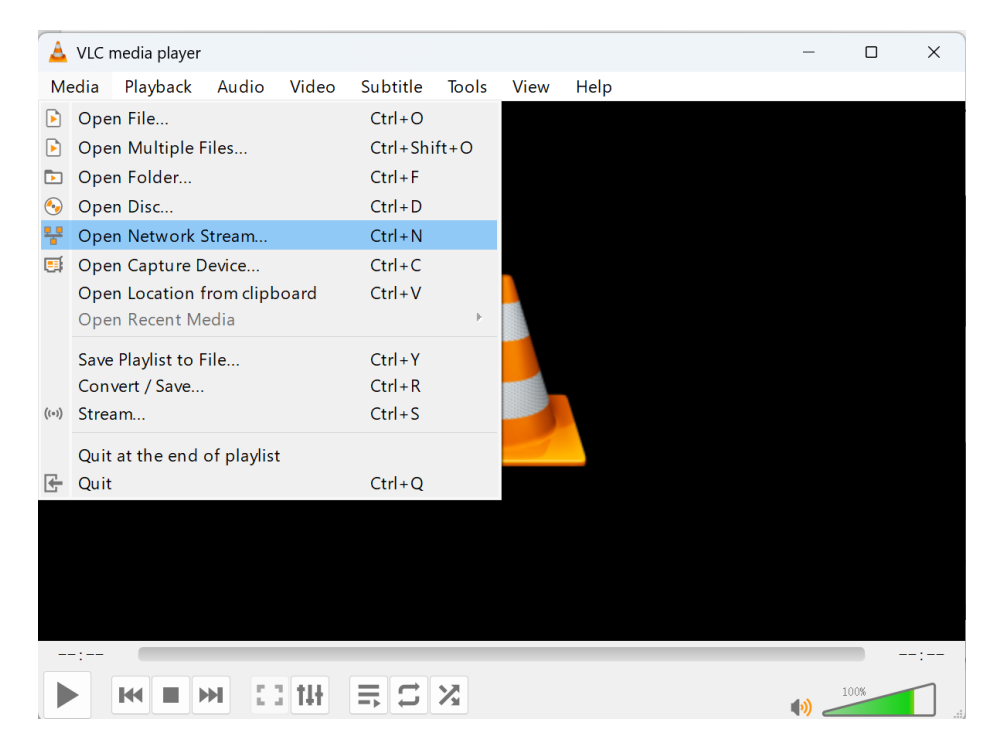

7. Open the video streaming window (Media > Open Network Stream);

- 8. Enter the camera's RTSP URL (rtsp://cameral IP:554/live/video\_stream);
- 9. Click Play, and you'll be able to view the live video on the host computer.

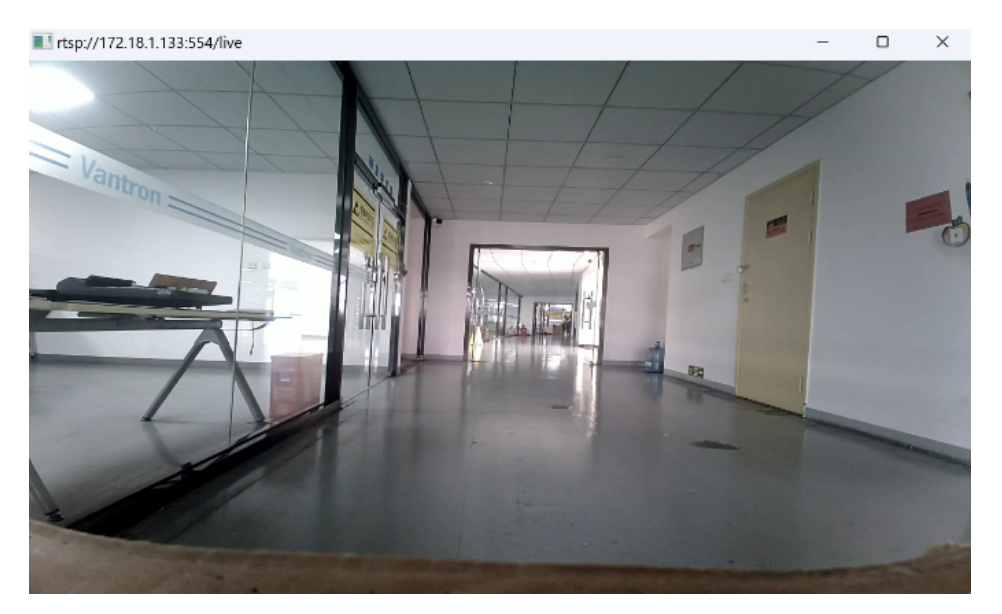

# 3. SSH Login

If you need to debug the camera on a Windows host computer, follow the steps below for SSH login.

- 1. Open a terminal emulator (e.g., MobaXterm);
- 2. Launch an SSH session using the Ethernet IP of the camera provided on the device label;

| SSH                        | <b>T</b> elnet | 🔗<br>Rsh            | Xdmcp  | TRDP     | VNC      | 🍪<br>FTP   | ese sete sete sete sete sete sete sete | ي<br>Serial | I File | ►<br>Shell | 🌏<br>Browser | کھ<br>Mosh | 🍄<br>Aws S3 | INSL   |  |
|----------------------------|----------------|---------------------|--------|----------|----------|------------|----------------------------------------|-------------|--------|------------|--------------|------------|-------------|--------|--|
| 🔊 Ba<br>Rem                | sic SSH s      | ettings<br>192.168. | .22.34 |          |          | ⊡ Speci    | fy usernan                             | ne root     |        | ]          | × 2          | 7          | Port 22     | *<br>* |  |
| Ad                         | vanced SS      | 6H setting          | gs 💽   | Terminal | settings | <b>*</b> N | etwork set                             | tings       | 🔶 Book | mark sett  | ings         |            |             |        |  |
| Secure Shell (SSH) session |                |                     |        |          |          |            |                                        |             | ٩      |            |              |            |             |        |  |
|                            |                |                     |        |          |          | ок         |                                        | 🙁 Car       | ncel   |            |              |            |             |        |  |

3. After you successfully enter the shell of the camera, you will be able to further configure the device.

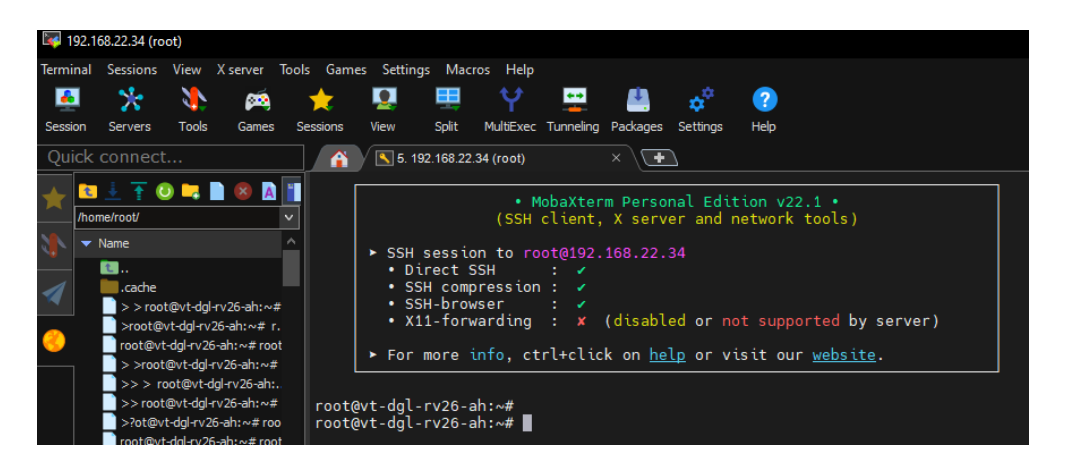